## **CREATING NEW LEDGER CODES on FMS6**

From time to time it may be necessary to create new ledger codes on a school's FMS6 system. Ledger codes should only be created when requested by the Local Authority, if a school wishes to create a ledger code this should be done only in liaison with your Link Finance Officer. Selecting correct ledger codes for transactions is important as they link directly to the national Consistent Financial Reporting (CFR) framework.

# **CREATING A LEDGER CODE**

#### General Ledger Setup Tools 0 6: C/Centre Ledger Links 7: Central Ledger Links 8: CFR Mappings 9: eProcurement Templates o General Ledger Set up 1: Fund Codes 5: Ledger Codes 2: Cost Centres 3: Profile Models 4: Ledger Groups • Tab 5 Ledger codes Looking for Select plus 🚸 Ledger Code Oescription 🔷 Ledger Type ф Code Description 1 A003 Casual supply (LBH) EX A004 External Agency Supply ΕX A006 Teaching assistants supply ES A007 Administration & Finance staff ES A008 Teaching assistants/welfare ES A009 ES Foreign language assistants A010 Midday supervision (teachers) ES SMSA A011 ES Save Cancel Help

Select type of ledger code (please check with your Link Finance Officer if uncertain which type to choose)

o Next

| Ledger Code Definition Wiza | rd                                                                                                    | × |
|-----------------------------|----------------------------------------------------------------------------------------------------|---|
|                             | The following information is needed to create a new Ledger Code:<br>Select the type of Ledger Code to create |   |
| -                           | << Back Next >> Cancel Help                                                                                  |   |

Select ledger group (please check with your Link Finance Officer if uncertain which group to choose)

o Next

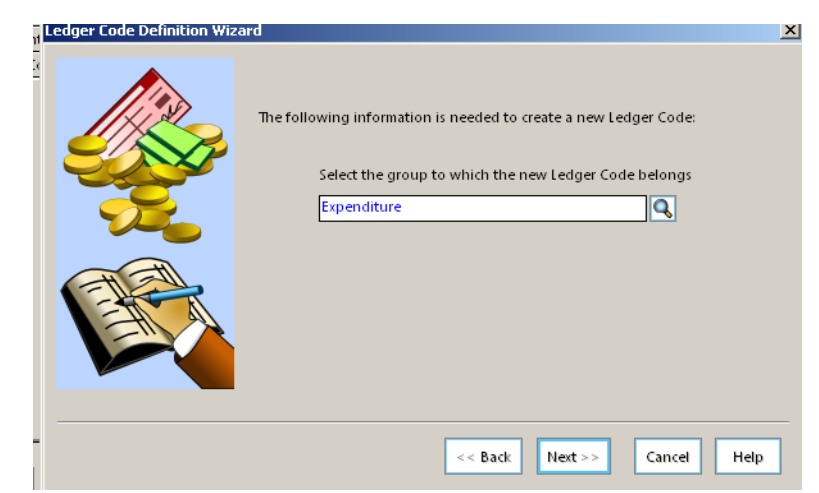

Select fund (the code can be edited later to be linked to more than one fund if required)

o Next

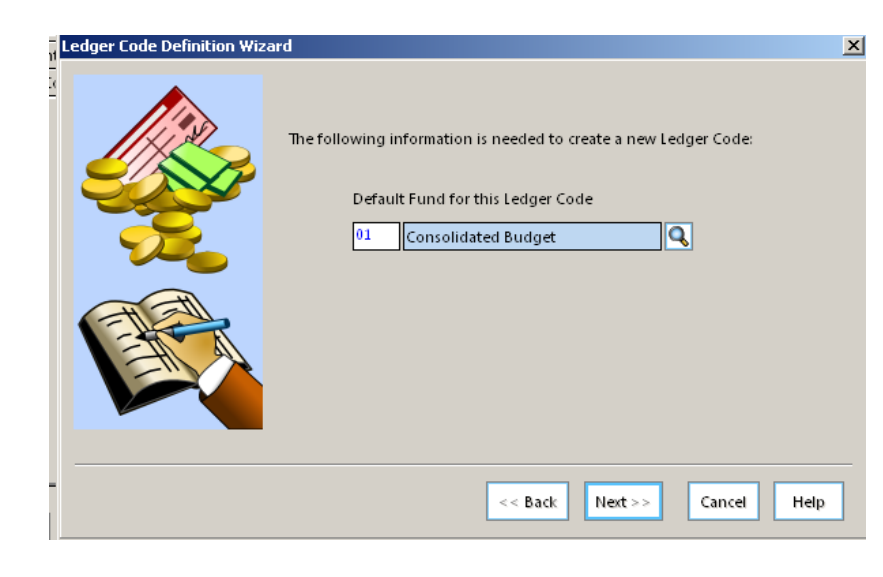

# Enter ledger code number and description.

o Finish

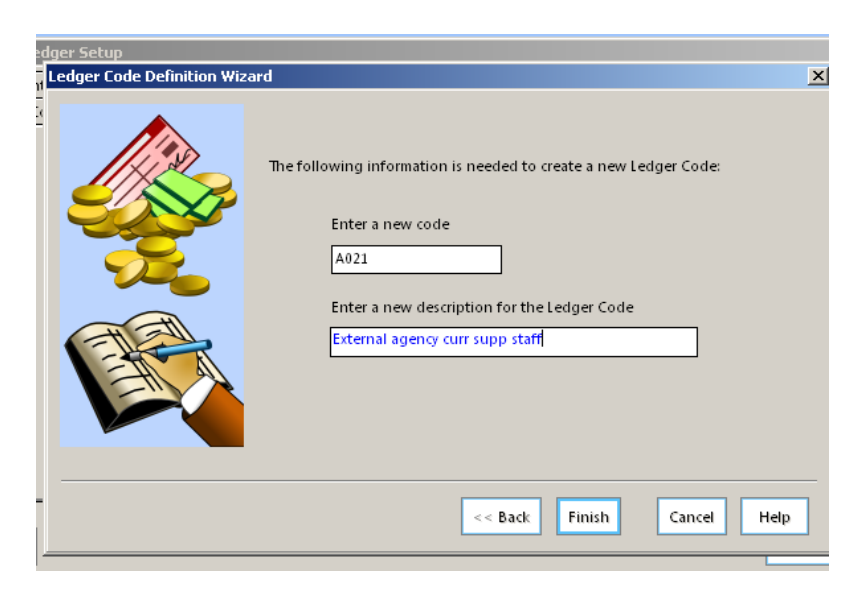

| LINE VALUUUE. | Enter | VAT | code. |
|---------------|-------|-----|-------|
|---------------|-------|-----|-------|

- Save
- o Save

| Led | ger Code Definition |                                 |          |             | × |
|-----|---------------------|---------------------------------|----------|-------------|---|
|     | Ledger Type         | Expenditure                     |          |             |   |
|     | Code                | A021                            |          |             |   |
|     | Description         | External agency curr supp staff |          |             |   |
|     | Ledger Group        | Expenditure                     |          | l           |   |
|     | Short Code          | A021                            |          |             |   |
|     | Normal Profile      | Manual Entry                    | C        | ł           |   |
|     | Normal VAT          | VAT on Expenditure 20% (20.00%  | a)       | Q           |   |
|     |                     | Services                        |          |             |   |
|     | Funds               | Fund Description                | CFR Code | _ Q         |   |
|     |                     | 01 Consolidated Budget          | N/M      |             |   |
|     |                     |                                 |          | •           |   |
|     | Save                |                                 | [        | Cancel Help | 7 |

### MAPPING LEDGER CODE FOR CONSISTENT FINANCIAL REPORTING

- o Tools
- General Ledger Set up
- Tab 8 CFR Mappings

Click on magnifying glass and choose Expenditure, Income, Capital Expenditure or Capital Income as appropriate

| eral Ledger Setup                                            | X                                                |
|--------------------------------------------------------------|--------------------------------------------------|
| Fund Codes <u>2</u> : Cost Centres <u>3</u> : Provide Models | <u>4</u> : Ledger Groups <u>5</u> : Ledger Codes |
|                                                              | rr mappings                                      |
| CFR Headings                                                 | Mapped Ledger Codes                              |
| Table Expenditure                                            | Sequence 📀 Code 🔷 Description                    |
| Code Heading                                                 | Code Description                                 |
| E19 Learning resources (not ICT equipment)                   | A180-01 Classroom furniture                      |
| E20 ICT learning resources                                   | A209-01 Pupils public transport                  |
| E21 Exam fees                                                | A213-01 Direct transport costs                   |
| E22 Administrative supplies                                  | A215-01 Contract transport                       |
| E23 Uther insurance premiums                                 | A220-01 Consumables - curriculum                 |
| E24 Special facilities                                       | A221-UI BOOKS - CUITICUIUM                       |
| E20 Latering supplies                                        | A222-01 Stationery - curriculum                  |
|                                                              | A223-01 Protocopying & printing - curic -        |
| Validation Report                                            | Copy Last Year's Mappings Import Export          |
|                                                              |                                                  |
| ave                                                          | Cancel Help                                      |

Highlight and choose ledger code

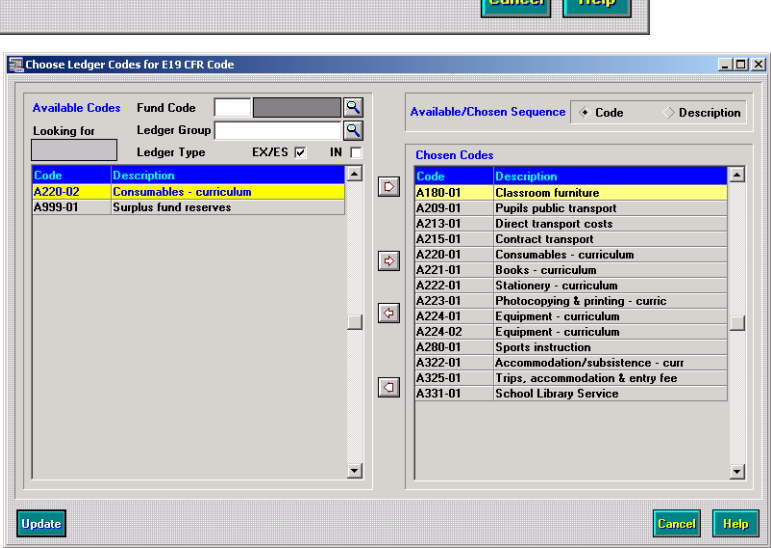

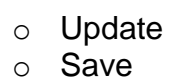

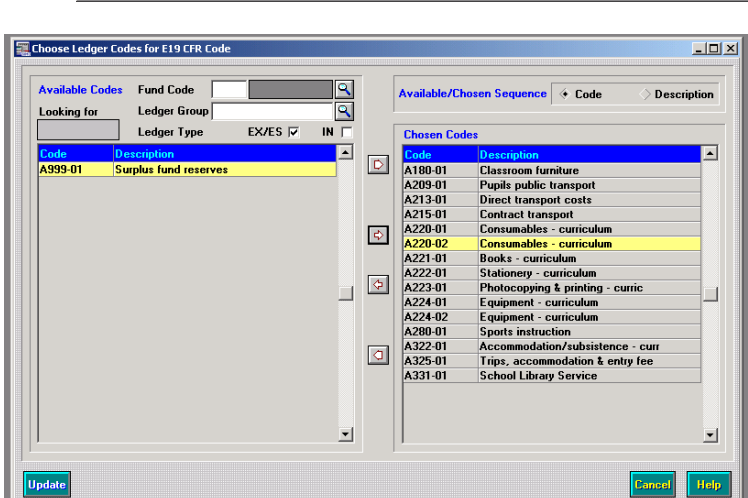

Schools Finance Team September 2012